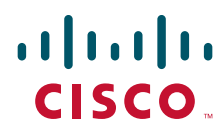

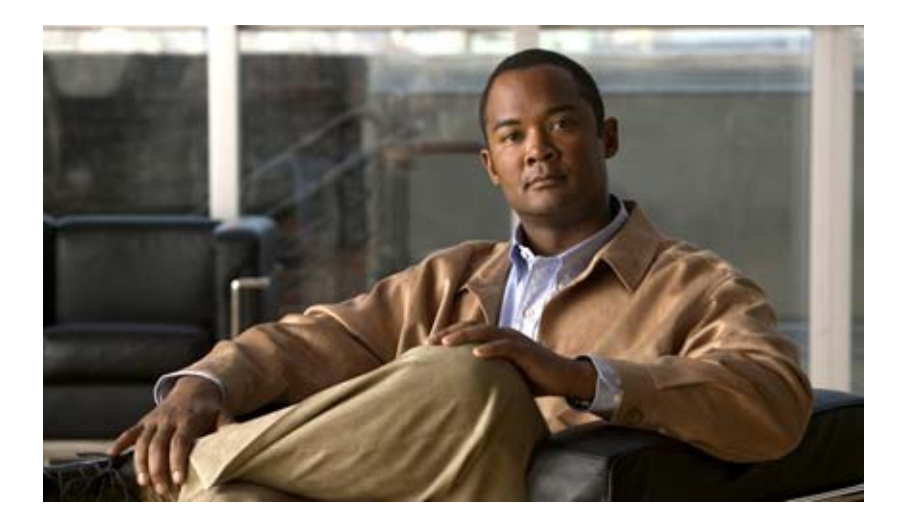

## Cisco UCS SMASH Reference Guide

Release 1.0 June 15, 2010

#### **Americas Headquarters**

Cisco Systems, Inc. 170 West Tasman Drive San Jose, CA 95134-1706 USA http://www.cisco.com Tel: 408 526-4000 800 553-NETS (6387) Fax: 408 527-0883

Text Part Number: N/A

THE SPECIFICATIONS AND INFORMATION REGARDING THE PRODUCTS IN THIS MANUAL ARE SUBJECT TO CHANGE WITHOUT NOTICE. ALL STATEMENTS, INFORMATION, AND RECOMMENDATIONS IN THIS MANUAL ARE BELIEVED TO BE ACCURATE BUT ARE PRESENTED WITHOUT WARRANTY OF ANY KIND, EXPRESS OR IMPLIED. USERS MUST TAKE FULL RESPONSIBILITY FOR THEIR APPLICATION OF ANY PRODUCTS.

THE SOFTWARE LICENSE AND LIMITED WARRANTY FOR THE ACCOMPANYING PRODUCT ARE SET FORTH IN THE INFORMATION PACKET THAT SHIPPED WITH THE PRODUCT AND ARE INCORPORATED HEREIN BY THIS REFERENCE. IF YOU ARE UNABLE TO LOCATE THE SOFTWARE LICENSE OR LIMITED WARRANTY, CONTACT YOUR CISCO REPRESENTATIVE FOR A COPY.

The Cisco implementation of TCP header compression is an adaptation of a program developed by the University of California, Berkeley (UCB) as part of UCB's public domain version of the UNIX operating system. All rights reserved. Copyright © 1981, Regents of the University of California.

NOTWITHSTANDING ANY OTHER WARRANTY HEREIN, ALL DOCUMENT FILES AND SOFTWARE OF THESE SUPPLIERS ARE PROVIDED "AS IS" WITH ALL FAULTS. CISCO AND THE ABOVE-NAMED SUPPLIERS DISCLAIM ALL WARRANTIES, EXPRESSED OR IMPLIED, INCLUDING, WITHOUT LIMITATION, THOSE OF MERCHANTABILITY, FITNESS FOR A PARTICULAR PURPOSE AND NONINFRINGEMENT OR ARISING FROM A COURSE OF DEALING, USAGE, OR TRADE PRACTICE.

IN NO EVENT SHALL CISCO OR ITS SUPPLIERS BE LIABLE FOR ANY INDIRECT, SPECIAL, CONSEQUENTIAL, OR INCIDENTAL DAMAGES, INCLUDING, WITHOUT LIMITATION, LOST PROFITS OR LOSS OR DAMAGE TO DATA ARISING OUT OF THE USE OR INABILITY TO USE THIS MANUAL, EVEN IF CISCO OR ITS SUPPLIERS HAVE BEEN ADVISED OF THE POSSIBILITY OF SUCH DAMAGES.

Cisco and the Cisco Logo are trademarks of Cisco Systems, Inc. and/or its affiliates in the U.S. and other countries. A listing of Cisco's trademarks can be found at www.cisco.com/go/trademarks. Third party trademarks mentioned are the property of their respective owners. The use of the word partner does not imply a partnership relationship between Cisco and any other company. (1005R)

Any Internet Protocol (IP) addresses and phone numbers used in this document are not intended to be actual addresses and phone numbers. Any examples, command display output, network topology diagrams, and other figures included in the document are shown for illustrative purposes only. Any use of actual IP addresses or phone numbers in illustrative content is unintentional and coincidental.

Cisco UCS SMASH Reference Guide © 2010 Cisco Systems, Inc. All rights reserved.

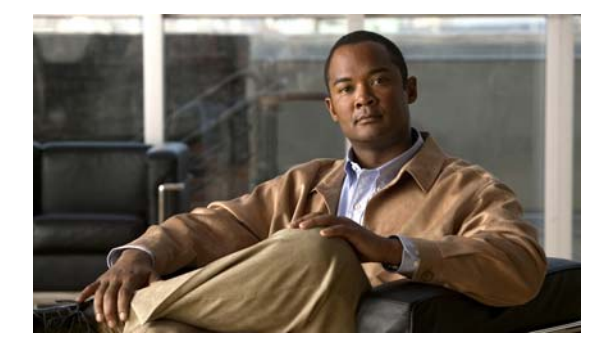

CONTENTS

#### Preface v

Objectives v Audience v Organization v Document Conventions vi Related Documentation vii Obtaining Documentation and Submitting a Service Request vii

#### Introduction 1-1

About the Cisco Unified Computing System 1-1 About the DMTF 1-1 About the CIM 1-1 About SMASH 1-2 About This Guide 1-2

#### Accessing and Using the SMASH CLP 2-1

Accessing the SMASH CLP 2-1 Viewing the Available Commands 2-2 Viewing the Properties, Targets, and Verbs 2-2 Navigating to CLP Objects 2-3 Configuring a CLP Property 2-3 Task Examples 2-3 Configuring a Sensor Threshold 2-4 Setting the Indicator LED 2-4 Clearing the System Event Log 2-4 Controlling System Power 2-5

#### Accessing and Using WS-Management 3-1

Obtaining and Installing a WS-Management Client3-1Configuring WinRM3-2Viewing the Available Commands3-2Command Structure3-3Task Examples3-4

Configuring a Battery Sensor Threshold3-4Configuring a Chassis Locator LED3-8Viewing and Clearing the System Event Log3-11Performing a Power Control Operation3-13

#### Supported Profiles 4-1

Base Server Profile 4-1 CLP Admin Domain Profile 4-2 CLP Service Profile 4-2 **CPU** Profile 4-3 Fan Profile 4-4 Indicator LED Profile 4-4 Physical Asset Profile 4-5 Power State Management Profile 4-6 Power Supply Profile **4-6** Profile Registration Profile 4-7 Record Log Profile 4-7 Sensors Profile 4-8 Service Processor Profile 4-8 System Memory Profile 4-9

INDEX

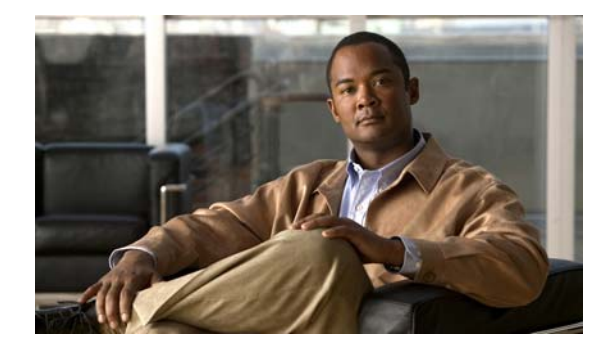

## **Preface**

This preface describes the audience and organization of the *Cisco UCS SMASH Reference Guide*. It also provides information on how to obtain related documentation. This preface contains the following topics:

- Objectives, page v
- Organization, page v
- Document Conventions, page vi
- Related Documentation, page vii
- Obtaining Documentation and Submitting a Service Request, page vii

## **Objectives**

This document describes the SMASH support in the Cisco UCS Servers.

This document does not provide detailed instructions on how to use the SMASH management methods. For usage instructions, see the DMTF documentation at:

http://www.dmtf.org/standards/mgmt/smash

## Audience

This reference guide is designed for users who are responsible for the following:

- Implementing Cisco UCS Server instances
- Managing Cisco UCS instances

## Organization

This guide is organized into the following chapters:

- Chapter 1, "Introduction"
- Chapter 2, "Accessing and Using the SMASH CLP"
- Chapter 3, "Accessing and Using WS-Management"
- Chapter 4, "Supported Profiles"

## **Document Conventions**

This document uses the following conventions:

Means reader *take note*. Notes contain helpful suggestions or references to material not covered in the manual.

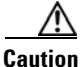

Means *reader be careful*. In this situation, you might do something that could result in equipment damage or loss of data.

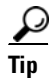

Means the following information will help you solve a problem.

Command descriptions use these conventions:

| Convention    | Description                                                                                                    |  |
|---------------|----------------------------------------------------------------------------------------------------|--|
| boldface font | Commands and keywords are in boldface.                                                                                      |  |
| italic font   | Arguments for which you supply values are in italics.                                                                       |  |
| []            | Elements in square brackets are optional.                                                                                   |  |
| { x   y   z } | Alternative keywords are grouped in braces and separated by vertical bars.                                                  |  |
| [ x   y   z ] | Optional alternative keywords are grouped in brackets and separated by vertical bars.                                       |  |
| string        | A nonquoted set of characters. Do not use quotation marks around the string or the string will include the quotation marks. |  |

Screen examples use these conventions:

| screen font          | Terminal sessions and information that the switch displays are in screen font.                                                                                           |
|----------------------|----------------------------------------------------------------------------------------------------|
| boldface screen font | Information that you must enter is in boldface screen font.                                                                                                    |
| italic screen font   | Arguments for which you supply values are in italic screen font.                                                                                                    |
| ^                    | The symbol ^ represents the key labeled Control—for<br>example, the key combination ^D in a screen display means<br>hold down the Control key while you press the D key. |
| <>                   | Non-printing characters, such as passwords, are in angle brackets.                                                                                                    |
| []                   | Default responses to system prompts are in square brackets.                                                                                                    |
| !, #                 | An exclamation point (!) or number sign (#) at the beginning of a line of code indicates a comment line.                                                                 |

<sup>&</sup>lt;u>Note</u>

L

## **Related Documentation**

The documentation sets for the Cisco UCS B-Series and C-Series servers can be found at the following URLs:

- http://www.cisco.com/go/unifiedcomputing/b-series-doc
- http://www.cisco.com/go/unifiedcomputing/c-series-doc

Documentation for the Systems Management Architecture for Server Hardware (SMASH) can be found at the following URL:

• http://www.dmtf.org/standards/mgmt/smash

# **Obtaining Documentation and Submitting a Service Request**

For information on obtaining documentation, submitting a service request, and gathering additional information, see the monthly *What's New in Cisco Product Documentation*, which also lists all new and revised Cisco technical documentation, at:

http://www.cisco.com/en/US/docs/general/whatsnew/whatsnew.html

Subscribe to the *What's New in Cisco Product Documentation* as a Really Simple Syndication (RSS) feed and set content to be delivered directly to your desktop using a reader application. The RSS feeds are a free service and Cisco currently supports RSS Version 2.0.

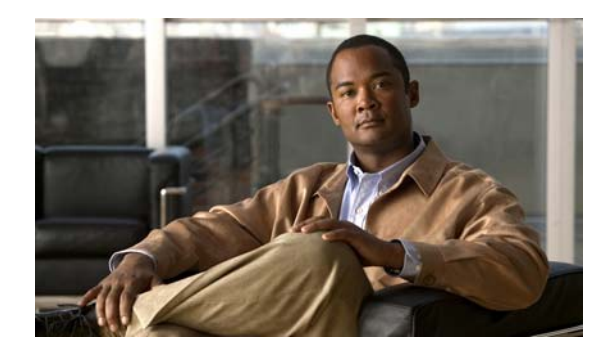

# CHAPTER

# Introduction

This chapter provides an overview of SMASH support in the Cisco UCS Servers.

This chapter contains the following sections:

- About the Cisco Unified Computing System, page 1-1
- About the DMTF, page 1-1
- About the CIM, page 1-1
- About SMASH, page 1-2
- About This Guide, page 1-2

## **About the Cisco Unified Computing System**

Cisco Unified Computing System (Cisco UCS) fuses access layer networking and servers. This high-performance, next-generation server system provides a data center with a high degree of workload agility and scalability. The hardware and software components support Cisco's unified fabric, which runs multiple types of data center traffic over a single converged network adapter.

## About the DMTF

The Distributed Management Task Force (DMTF) is an industry organization that develops and promotes standards for the platform-independent management of enterprise servers and systems. Founded in 1992, the DMTF has a membership of more than 200 organizations and companies, including many universities and most major vendors of enterprise IT systems. The activities of the DMTF consist of several general initiatives, with multiple working groups addressing specific aspects of each initiative.

## **About the CIM**

The central concept at the core of most DMTF standards is the Common Information Model (CIM), an object-oriented framework for modeling the logical and physical components of an information system. The CIM describes a common set of managed elements and the relationships between them.

The CIM Schema defines a hierarchy of classes in which subclasses inherit general attributes from parent classes while adding more specialized attributes. Each class will have one or more instances. Each instance has a number of properties and each property has a value. For example, a 2 gigabyte DIMM memory module is an instance of the CIM\_PhysicalMemory class, which is a subclass of the CIM\_Chip class, and has a Capacity property whose value is 2147483648 bytes.

The CIM further defines profiles, which comprise the classes, properties, methods, and values that are required to represent and manage a particular management domain or functional area. For example, the Fan profile describes the properties and methods of fans and redundant fans in a managed system. This profile associates the physical fan instance with a sensor instance and requires the ability to sense and set properties such as fan speed and state. The DMTF publishes specifications for many standard profiles, with most system vendors implementing a subset of the available profiles.

## **About SMASH**

The Systems Management Architecture for Server Hardware (SMASH) initiative is a suite of specifications defining a common architectural model, standard protocols, and profiles to facilitate the management of a data center, independent of vendor, topology, or operating system. The SMASH initiative includes two methods of interaction for system management:

- Server Management Command Line Protocol (CLP)—A universal command line syntax allowing an operator or a script to execute common system tasks over a text-based transport protocol.
- WS-Management—A universal Web services interface for system management.

Either interface provides control of the managed elements of the CIM for the underlying system.

Cisco UCS servers implement both interaction methods.

## **About This Guide**

The purpose of the Cisco UCS SMASH Reference Guide is as follows:

- List the profiles, classes, properties, and methods of SMASH management that are supported by the Cisco UCS Servers.
- Provide instructions for accessing the SMASH management interfaces that are supported by the Cisco UCS Servers.

This guide does not provide detailed instructions on how to use the SMASH management methods. For usage instructions, see the DMTF documentation at the following URL:

http://www.dmtf.org/standards/mgmt/smash

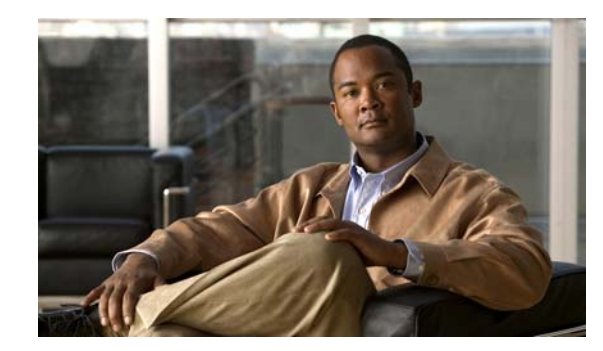

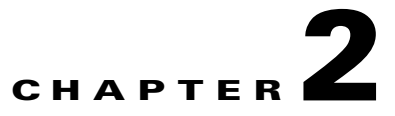

# Accessing and Using the SMASH CLP

This chapter describes how to access the SMASH CLP and provides limited information about its use. For detailed information about using the SMASH CLP, see the DMTF documentation at the following URL:

http://www.dmtf.org/standards/mgmt/smash

This chapter contains the following topics:

- Accessing the SMASH CLP, page 2-1
- Viewing the Available Commands, page 2-2
- Viewing the Properties, Targets, and Verbs, page 2-2
- Navigating to CLP Objects, page 2-3
- Configuring a CLP Property, page 2-3
- Task Examples, page 2-3

## Accessing the SMASH CLP

The SMASH CLP interface is activated from within the Cisco UCS server command line interface. To access the SMASH CLP, connect to the command line interface of the UCS server using SSH or a console connection.

To activate the SMASH CLP, perform this task from the Cisco UCS server command line interface:

|        | Command             | Purpose                     |
|--------|---------------------|-----------------------------|
| Step 1 | Server# connect clp | Enters the CLP environment. |
| Step 2 | /admin1->           | This is the CLP prompt.     |

This example shows how to enter the CLP environment:

ucs-c460# **connect clp** /admin1->

## **Viewing the Available Commands**

The **help** command displays the SMASH CLP commands and options that are available at each level. To view the commands, perform this task:

|        | Command               | Purpose                                |
|--------|-----------------------|----------------------------------------|
| Step 1 | /admin1-> <b>help</b> | Displays the CLP commands and options. |

This example shows how to view the CLP command options:

```
/admin1-> help
[Usage]
           [<options>] [<target>] [<properties>]
   show
           [<propertyname>== <propertyvalue>]
           [<options>] [<target>] <propertyname>=<value>
   set
   cd
          [<options>] [<target>]
   create [<options>] <target> [<property of new target>=<value>]
           [<property of new target>=<value>]
   delete [<options>] <target>
   exit
          [<options>]
          [<options>] [<target>]
   reset
          [<options>] [<target>]
   start
          [<options>] [<target>]
   stop
   version [<options>]
   help [<options>] [<help topics>]
   load -source <URI> [<options>] [<target>]
   dump -destination <URI> [<options>] [<target>]
/admin1->
```

<u>)</u> Tip

You can use the Tab key to complete a command. Partially typing a command name and pressing Tab causes the command to be displayed in full, or to the point where another keyword must be chosen or an argument value must be entered.

## Viewing the Properties, Targets, and Verbs

The **show** command displays the SMASH CLP properties, targets, and verbs that are available at each level. To view the properties, targets, and verbs, perform this task:

|        | Command               | Purpose                                          |
|--------|-----------------------|--------------------------------------------------|
| Step 1 | /admin1-> <b>show</b> | Displays the CLP properties, targets, and verbs. |

This example shows how to view the CLP properties, targets, and verbs:

```
/admin1-> show
/admin1
properties
ElementName = SM CLP Admin Domain
targets
hdwr1
profiles1
system1
verbs
```

```
cd
show
help
version
```

## **Navigating to CLP Objects**

/admin1->

The **cd** command allows you to navigate to SMASH CLP targets. To navigate to a target, perform this task:

|        | Command                    | Purpose                                |
|--------|----------------------------|----------------------------------------|
| Step 1 | /admin1-> <b>cd</b> target | Displays the CLP commands and options. |

This example shows how to navigate from the root level to the profiles1 target:

```
/admin1-> cd profiles1
/admin1/profiles1->
```

## **Configuring a CLP Property**

The **set** command allows you to change a configurable SMASH CLP property. To configure a property, perform this task:

|        | Command                                    | Purpose                                  |
|--------|--------------------------------------------|------------------------------------------|
| Step 1 | /admin1-> <b>cd</b> target                 | Navigates to the target.                 |
| Step 2 | /admin1/target-> <b>set</b> property=value | Configures a new value for the property. |

This example shows how to change the ActivationState property of the indicator LED:

## **Task Examples**

This section contains the following examples:

- Configuring a Sensor Threshold, page 2-4
- Setting the Indicator LED, page 2-4
- Clearing the System Event Log, page 2-4
- Controlling System Power, page 2-5

## **Configuring a Sensor Threshold**

To configure a sensor threshold, perform this task:

|        | Command                                    | Purpose                                  |
|--------|--------------------------------------------|------------------------------------------|
| Step 1 | /admin1-> <b>cd</b> target                 | Navigates to the target.                 |
| Step 2 | /admin1/target-> <b>set</b> property=value | Configures a new value for the property. |

This example shows how to configure a sensor threshold:

```
<u>Note</u>
```

Because some properties have limited resolution, the actual resulting value may be slightly different from the value specified in the **set** command, as in this example.

## **Setting the Indicator LED**

To set the indicator LED, perform this task:

|        | Command                                         | Purpose                                                   |
|--------|-------------------------------------------------|-----------------------------------------------------------|
| Step 1 | /admin1-> cd /admin1/system1/leds1/identifyled1 | Navigates to the indicator LED object.                    |
| Step 2 | /admin1/target-> set ActivationState=3          | Configures a new value for the Activation State property. |

This example shows how to set the indicator LED by changing the Activation State to 3:

## **Clearing the System Event Log**

The **reset** command allows you to clear the system event log (SEL). To clear the SEL, perform this task:

|        | Command                           | Purpose               |
|--------|-----------------------------------|-----------------------|
| Step 1 | /admin1-> cd /admin1/system1/log1 | Navigates to the SEL. |
| Step 2 | /admin1/system1/log1-> reset      | Clears the SEL.       |

This example shows how to clear the SEL:

```
/admin1-> cd /admin1/system1/log1
/admin1/system1/log1-> reset
/admin1/system1/log1 reset at Tue Jun 1 11:43:54 2010
```

/admin1/system1/log1->

## **Controlling System Power**

A set of power commands allows you to stop, start, and reset the server power. To control the server power, perform one of these tasks:

|        | Command                          | Purpose                                            |
|--------|----------------------------------|----------------------------------------------------|
| Step 1 | /admin1-> cd /admin1/system1     | Navigates to the system1 target.                   |
| Step 2 | /admin1/system1-> <b>start</b>   | Sets the powerstate to 2 (On).                     |
|        | /admin1/system1-> reset          | Sets the powerstate to 5 (Power Cycle (Off-Soft)). |
|        | /admin1/system1-> <b>stop -f</b> | Sets the powerstate to 8 (Off-Soft).               |
|        | /admin1/system1-> <b>stop</b>    | Sets the powerstate to 12 (Off-Soft Graceful).     |

This example shows how to gracefully turn off the server power:

/admin1-> cd /admin1/system1 /admin1/system1-> stop /admin1/system1 stopped at Wed Jun 2 07:31:15 2010 /admin1/system1->

N/A

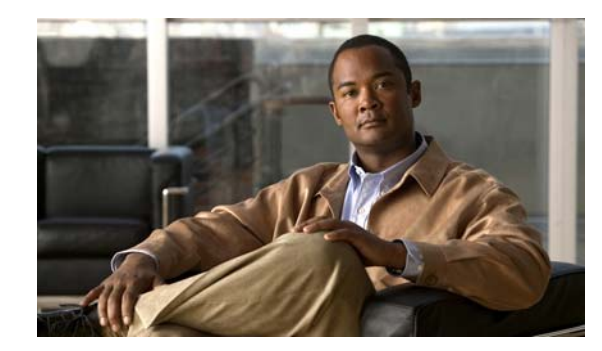

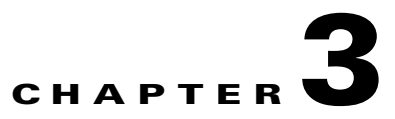

# **Accessing and Using WS-Management**

This chapter describes how to access the SMASH Web Services interface (WS-Management) and provides limited information about its use. For detailed information about using the SMASH WS-Management tool, see the DMTF documentation at this URL:

http://www.dmtf.org/standards/mgmt/smash

This chapter contains the following topics:

- Obtaining and Installing a WS-Management Client, page 3-1
- Configuring WinRM, page 3-2
- Viewing the Available Commands, page 3-2
- Command Structure, page 3-3
- Task Examples, page 3-4

## **Obtaining and Installing a WS-Management Client**

To use WS-Management, you must obtain and install a WS-Management client for your operating system. Free clients are available for common operating systems, including Windows, Macintosh OS X, and Linux.

For this guide, we will use Microsoft Windows Remote Management (WinRM) as an example. WinRM is included with current Windows desktop and server versions, and is available as a download from Microsoft for selected earlier versions. Refer to Microsoft's documentation for instructions on obtaining and installing the appropriate version of WinRM for your client computer.

After installation, WinRM can be run from a Windows command prompt in any directory. To test the installation, enter the **winrm id** command at the Windows command prompt. The command output should appear as in the following example:

```
C:\> winrm id
IdentifyResponse
    ProtocolVersion = http://schemas.dmtf.org/wbem/wsman/1/wsman.xsd
    ProductVendor = Microsoft Corporation
    ProductVersion = OS: 5.1.2600 SP: 2.0 Stack: 1.1
```

## **Configuring WinRM**

By default, WinRM has the following restrictions:

- Requires a secure connection (https)
- Disallows basic authentication
- Trusts no host

You must configure the client to allow unencrypted communication and basic authentication, and to trust certain hosts for unencrypted communication. To make these configuration changes, enter the following commands at the Windows command prompt:

```
winrm set winrm/config/client/auth @{Basic="true"}
winrm set winrm/config/client @{AllowUnencrypted="true"}
winrm set winrm/config/client @{TrustedHosts="*"}
```

This example shows how to verify the configuration:

```
C: \> winrm get winrm/config/client
Client
    NetworkDelayms = 5000
    URLPrefix = wsman
    AllowUnencrypted = true
    Auth
        Basic = true
        Digest = true
        Kerberos = true
        Negotiate = true
        Certificate = true
    DefaultPorts
        HTTP = 80
        HTTPS = 443
    TrustedHosts = *
C:\>
```

## Viewing the Available Commands

To display the WinRM command options, enter the **winrm** command at the Windows command prompt, as in the following example:

```
C:\>winrm
Windows Remote Management Command Line Tool
Windows Remote Management (WinRM) is the Microsoft implementation of
the WS-Management protocol which provides a secure way to communicate
with local and remote computers using web services.
Usage:
  winrm OPERATION RESOURCE_URI [-SWITCH:VALUE [-SWITCH:VALUE] ...]
        [@{KEY=VALUE[;KEY=VALUE]...}]
For help on a specific operation:
  winrm g[et] -? Retrieving management information.
  winrm s[et] -?
                       Modifying management information.
 winrm c[reate] -?
                       Creating new instances of management resources.
                       Remove an instance of a management resource.
  winrm d[elete] -?
 winrm e[numerate] -? List all instances of a management resource.
  winrm i[nvoke] -?
                       Executes a method on a management resource.
```

```
winrm id[entify] -?
                       Determines if a WS-Management implementation is
                        running on the remote machine.
  winrm quickconfig -? Configures this machine to accept WS-Management
                       requests from other machines.
  winrm configSDDL -?
                       Modify an existing security descriptor for a URI.
  winrm helpmsg -?
                       Displays error message for the error code.
For help on related topics:
  winrm help uris
                       How to construct resource URIs.
  winrm help aliases
                       Abbreviations for URIs.
 winrm help config
                       Configuring WinRM client and service settings.
 winrm help certmapping Configuring client certificate access.
 winrm help customremoteshell
                                  Configures a shell executable and
                       arguments corresponding to a shell URI.
  winrm help remoting How to access remote machines.
 winrm help auth
                       Providing credentials for remote access.
 winrm help input
                       Providing input to create, set, and invoke.
 winrm help switches
                       Other switches such as formatting, options, etc.
```

```
<u>}</u>
Tip
```

The output of the **winrm** command lists many other help options. Explore these additional options for detailed information about WinRM commands.

## **Command Structure**

The following example shows a typical winrm get command:

```
C: \> winrm get
```

```
cimv2/CCIM_IndicatorLED?SystemCreationClassName=CCIM_ComputerSystem+SystemName=srv:1+Creat
ionClassName=CCIM_IndicatorLED+DeviceID=LED_FPID -r:https://192.0.20.137:443 -a:Basic
-u:admin -p:password -encoding:utf-8 -f:text -skipCAcheck -skipCNcheck
```

The following table describes the fields of this command:

| Field                                       | Description                                                                                                    |
|---------------------------------------------|----------------------------------------------------------------------------------------------------|
| winrm                                       | The main <b>winrm</b> command.                                                                                                    |
| get                                         | This command is a GET CIM Object instance<br>WSMAN operation, which retrieves management<br>information.                                                                                                   |
| cimv2/                                      | The cimv2 path is an alias to the full resource URI that we are trying to retrieve. In this case, it is an alias for a DMTF CIM schema. For more information, enter the <b>winrm help aliases</b> command. |
| CCIM_IndicatorLED?                          | This is the object whose properties are being queried.                                                                                                    |
| SystemCreationClassName=CCIM_ComputerSystem | The first of four object identification keys.                                                                                                    |
| +                                           | The + operator links multiple instances of key=value pairs.                                                                                                    |
| SystemName=srv:1                            | The second of four object identification keys.                                                                                                    |
| CreationClassName=CCIM_IndicatorLED         | The third of four object identification keys.                                                                                                    |
| DeviceID=LED_FPID                           | The last of four object identification keys.                                                                                                    |

| Field                       | Description                                                                                                    |
|-----------------------------|----------------------------------------------------------------------------------------------------|
| -r:https://192.0.20.137:443 | The resource URI. Specifies an HTTP secure<br>connection to the server at the given IP address at<br>port 443. For more information, enter the <b>winrm</b><br><b>help remoting</b> command. |
| -a:Basic                    | Basic authentication will be used for the server connection. For more information, enter the <b>winrm help auth</b> command.                                                                 |
| -u:admin                    | The username for logging in with basic authentication.                                                                                                    |
| -p:password                 | The password for logging in with basic authentication.                                                                                                    |
| -encoding:utf-8             | Data exchanged with the server will be in UTF-8<br>enconding. For more information on this field and<br>the remaining fields, enter the <b>winrm help</b><br><b>switches</b> command.        |
| -f:text                     | The format of data exchanged with the server will be formatted as text.                                                                                                    |
| -skipCAcheck                | The SSL certificate authority (CA) of the server need not be a trusted root authority.                                                                                                    |
| -skipCNcheck                | The SSL common name (CN) of the server need not match the hostname of the server.                                                                                                    |

## **Task Examples**

This section contains the following examples:

- Configuring a Battery Sensor Threshold, page 3-4
- Configuring a Chassis Locator LED, page 3-8
- Viewing and Clearing the System Event Log, page 3-11
- Performing a Power Control Operation, page 3-13

## **Configuring a Battery Sensor Threshold**

This example reads the 3 volt battery sensor status, sets the LowerThresholdCritical property to a new value of 2000, and reads the sensor again to verify the new value (in this example, the value is shown in **bold** for readability):

```
C:\> winrm get
cimv2/CCIM_NumericSensor?CreationClassName=CCIM_NumericSensor+DeviceID=0.0.20.1+SystemName
=srv:1+SystemCreationClassName=CCIM_ComputerSystem -r:https://192.0.20.137 -a:Basic
-u:admin -p:password -encoding:utf-8 -f:text -skipCNcheck -skipCAcheck
CCIM_NumericSensor
Accuracy = null
AccuracyUnits = null
AdditionalAvailability = null
Availability = null
```

AvailableRequestedStates = null

```
BaseUnits = 5
    Caption = null
    CommunicationStatus = null
    CreationClassName = CCIM_NumericSensor
    CurrentReading = 30096
    CurrentState = Normal
    Description = null
    DetailedStatus = null
    DeviceID = 0.0.20.1
    ElementName = P3V_BAT_SCALED(0.0.20)
    EnabledDefault = 2
    EnabledState = 1
    EnabledThresholds = null
    ErrorCleared = null
   ErrorDescription = null
   HealthState = 5
    Hysteresis = null
    IdentifyingDescriptions = null
    InstallDate = null
    IsLinear = null
   LastErrorCode = null
   LocationIndicator = null
    LowerThresholdCritical = 21780
    LowerThresholdFatal = 19932
    LowerThresholdNonCritical = 0
   MaxOuiesceTime = null
   MaxReadable = null
   MinReadable = null
   Name = null
   NominalReading = null
   NormalMax = null
   NormalMin = null
    OperatingStatus = null
    OperationalStatus = 2
    OtherEnabledState = null
    OtherIdentifyingInfo = null
    OtherSensorTypeDescription = null
    PollingInterval = null
   PossibleStates = Normal, Upper Fatal, Upper Critical, Upper Non-Critical, Lower Fatal,
Lower Critical, Lower Non-Critical, Unknown
    PowerManagementCapabilities = null
    PowerManagementSupported = null
    PowerOnHours = null
    PrimaryStatus = 1
    ProgrammaticAccuracy = null
    RateUnits = 0
    RequestedState = 12
    Resolution = null
    SensorType = 3
    SettableThresholds = 2, 3, 4
    Status = null
    StatusDescriptions = null
    StatusInfo = null
    SupportedThresholds = 2, 3, 4
    SystemCreationClassName = CCIM_ComputerSystem
    SystemName = srv:1
    TimeOfLastStateChange = null
    Tolerance = null
    TotalPowerOnHours = null
    TransitioningToState = 12
    UnitModifier = -4
    UpperThresholdCritical = 33000
    UpperThresholdFatal = 0
```

```
UpperThresholdNonCritical = 0
    ValueFormulation = 2
C:\> winrm set
cimv2/CCIM_NumericSensor?CreationClassName=CCIM_NumericSensor+DeviceID=0.0.20.1+SystemName
=srv:1+SystemCreationClassName=CCIM_ComputerSystem -r:https://192.0.20.137 -a:Basic
-u:admin -p:password -encoding:utf-8 -f:text -skipCNcheck -skipCAcheck
@{LowerThresholdCritical="2000"}
CCIM_NumericSensor
    Accuracy = null
   AccuracyUnits = null
   AdditionalAvailability = null
   Availability = null
    AvailableRequestedStates = null
   BaseUnits = 5
    Caption = null
    CommunicationStatus = null
    CreationClassName = CCIM_NumericSensor
    CurrentReading = 30096
    CurrentState = Normal
   Description = null
   DetailedStatus = null
    DeviceID = 0.0.20.1
    ElementName = P3V_BAT_SCALED(0.0.20)
    EnabledDefault = 2
    EnabledState = 1
    EnabledThresholds = null
    ErrorCleared = null
    ErrorDescription = null
   HealthState = 5
   Hysteresis = null
    IdentifyingDescriptions = null
    InstallDate = null
    IsLinear = null
    LastErrorCode = null
    LocationIndicator = null
    LowerThresholdCritical = 2000
    LowerThresholdFatal = 19932
    LowerThresholdNonCritical = 0
   MaxOuiesceTime = null
   MaxReadable = null
   MinReadable = null
   Name = null
   NominalReading = null
   NormalMax = null
   NormalMin = null
    OperatingStatus = null
    OperationalStatus = 2
    OtherEnabledState = null
    OtherIdentifyingInfo = null
    OtherSensorTypeDescription = null
   PollingInterval = null
   PossibleStates = Normal, Upper Fatal, Upper Critical, Upper Non-Critical, Lower Fatal,
Lower Critical, Lower Non-Critical, Unknown
   PowerManagementCapabilities = null
    PowerManagementSupported = null
    PowerOnHours = null
    PrimaryStatus = 1
    ProgrammaticAccuracy = null
    RateUnits = 0
    RequestedState = 12
    Resolution = null
    SensorType = 3
```

```
SettableThresholds = 2, 3, 4
Status = null
StatusDescriptions = null
StatusInfo = null
SupportedThresholds = 2, 3, 4
SystemCreationClassName = CCIM_ComputerSystem
SystemName = srv:1
TimeOfLastStateChange = null
Tolerance = null
TotalPowerOnHours = null
TransitioningToState = 12
UnitModifier = -4
UpperThresholdCritical = 33000
UpperThresholdFatal = 0
UpperThresholdNonCritical = 0
ValueFormulation = 2
```

#### C: \> winrm get

```
cimv2/CCIM_NumericSensor?CreationClassName=CCIM_NumericSensor+DeviceID=0.0.20.1+SystemName
=srv:1+SystemCreationClassName=CCIM_ComputerSystem -r:https://192.0.20.137 -a:Basic
-u:admin -p:password -encoding:utf-8 -f:text -skipCNcheck -skipCAcheck
```

```
CCIM_NumericSensor
    Accuracy = null
    AccuracyUnits = null
    AdditionalAvailability = null
    Availability = null
    AvailableRequestedStates = null
    BaseUnits = 5
    Caption = null
    CommunicationStatus = null
    CreationClassName = CCIM_NumericSensor
    CurrentReading = 30096
    CurrentState = Normal
    Description = null
    DetailedStatus = null
    DeviceID = 0.0.20.1
    ElementName = P3V_BAT_SCALED(0.0.20)
    EnabledDefault = 2
    EnabledState = 1
    EnabledThresholds = null
    ErrorCleared = null
    ErrorDescription = null
   HealthState = 5
    Hysteresis = null
    IdentifyingDescriptions = null
    InstallDate = null
    IsLinear = null
    LastErrorCode = null
   LocationIndicator = null
    LowerThresholdCritical = 1980
    LowerThresholdFatal = 19932
    LowerThresholdNonCritical = 0
   MaxQuiesceTime = null
   MaxReadable = null
    MinReadable = null
    Name = null
    NominalReading = null
    NormalMax = null
   NormalMin = null
    OperatingStatus = null
    OperationalStatus = 2
    OtherEnabledState = null
    OtherIdentifyingInfo = null
```

```
OtherSensorTypeDescription = null
    PollingInterval = null
   PossibleStates = Normal, Upper Fatal, Upper Critical, Upper Non-Critical, Lower Fatal,
Lower Critical, Lower Non-Critical, Unknown
   PowerManagementCapabilities = null
    PowerManagementSupported = null
    PowerOnHours = null
    PrimaryStatus = 1
    ProgrammaticAccuracy = null
    RateUnits = 0
   RequestedState = 12
   Resolution = null
   SensorType = 3
    SettableThresholds = 2, 3, 4
    Status = null
   StatusDescriptions = null
    StatusInfo = null
    SupportedThresholds = 2, 3, 4
    SystemCreationClassName = CCIM_ComputerSystem
    SystemName = srv:1
   TimeOfLastStateChange = null
   Tolerance = null
   TotalPowerOnHours = null
    TransitioningToState = 12
   UnitModifier = -4
   UpperThresholdCritical = 33000
   UpperThresholdFatal = 0
    UpperThresholdNonCritical = 0
    ValueFormulation = 2
```

```
<u>Note</u>
```

Because some properties have limited resolution, the actual resulting value may be slightly different from the value specified in the **set** command, as in this example.

## **Configuring a Chassis Locator LED**

This example reads the current status of the chassis locator LED, turns the LED on by changing the Activation State from 4 to 3, and verifies the new status:

```
C:\> winrm get
cimv2/CCIM_IndicatorLED?SystemCreationClassName=CCIM_ComputerSystem+SystemName=srv:1+Creat
ionClassName=CCIM_IndicatorLED+DeviceID=LED_FPID -r:https://192.0.20.137:443 -a:Basic
-u:admin -p:password -encoding:utf-8 -f:text -skipCAcheck -skipCNcheck
```

```
CCIM_IndicatorLED
   ActivationState = 4
   AdditionalAvailability = null
   Availability = null
   AvailableRequestedStates = null
   Caption = null
   Color = 6
   CommunicationStatus = null
   ControlMode = 3
   ControlPattern = null
    CreationClassName = CCIM_IndicatorLED
   DefaultActivationState = 4
   Description = null
   DetailedStatus = null
   DeviceID = LED_FPID
    ElementName = Chassis Identify LED
```

```
EnabledDefault = 2
EnabledState = 5
ErrorCleared = null
ErrorDescription = null
HealthState = null
IdentifyingDescriptions = null
IndicatedConditions = 3
InstallDate = null
LastErrorCode = null
LocationIndicator = null
MaxQuiesceTime = null
Name = null
OperatingStatus = null
OperationalStatus = null
OtherColorDescription = null
OtherEnabledState = null
OtherIdentifyingInfo = null
OtherIndicatedConditionDescription = null
PowerManagementCapabilities = null
PowerManagementSupported = null
PowerOnHours = null
PrimaryStatus = null
RequestedState = 12
Status = null
StatusDescriptions = null
StatusInfo = null
SystemCreationClassName = CCIM_ComputerSystem
SystemName = srv:1
TimeOfLastStateChange = null
TotalPowerOnHours = null
TransitioningToState = 12
```

#### $C: \setminus >$ winrm set

cimv2/CCIM\_IndicatorLED?SystemCreationClassName=CCIM\_ComputerSystem+SystemName=srv:1+Creat ionClassName=CCIM\_IndicatorLED+DeviceID=LED\_FPID -r:https://192.0.20.137:443 -a:Basic -u:admin -p:password -encoding:utf-8 -f:text -skipCAcheck -skipCNcheck @{ActivationState="3"}

```
CCIM_IndicatorLED
   ActivationState = 3
    AdditionalAvailability = null
    Availability = null
    AvailableRequestedStates = null
    Caption = null
    Color = 6
    CommunicationStatus = null
    ControlMode = 3
    ControlPattern = null
    CreationClassName = CCIM_IndicatorLED
    DefaultActivationState = 4
    Description = null
    DetailedStatus = null
    DeviceID = LED_FPID
    ElementName = Chassis Identify LED
    EnabledDefault = 2
    EnabledState = 5
    ErrorCleared = null
    ErrorDescription = null
    HealthState = null
    IdentifyingDescriptions = null
    IndicatedConditions = 3
    InstallDate = null
    LastErrorCode = null
    LocationIndicator = null
```

```
MaxQuiesceTime = null
Name = null
OperatingStatus = null
OperationalStatus = null
OtherColorDescription = null
OtherEnabledState = null
OtherIdentifyingInfo = null
OtherIndicatedConditionDescription = null
PowerManagementCapabilities = null
PowerManagementSupported = null
PowerOnHours = null
PrimaryStatus = null
RequestedState = 12
Status = null
StatusDescriptions = null
StatusInfo = null
SystemCreationClassName = CCIM_ComputerSystem
SystemName = sry:1
TimeOfLastStateChange = null
TotalPowerOnHours = null
TransitioningToState = 12
```

#### C: \> winrm get

cimv2/CCIM\_IndicatorLED?SystemCreationClassName=CCIM\_ComputerSystem+SystemName=srv:1+Creat ionClassName=CCIM\_IndicatorLED+DeviceID=LED\_FPID -r:https://192.0.20.137:443 -a:Basic -u:admin -p:password -encoding:utf-8 -f:text -skipCAcheck -skipCNcheck

```
CCIM_IndicatorLED
```

```
ActivationState = 3
AdditionalAvailability = null
Availability = null
AvailableRequestedStates = null
Caption = null
Color = 6
CommunicationStatus = null
ControlMode = 3
ControlPattern = null
CreationClassName = CCIM_IndicatorLED
DefaultActivationState = 4
Description = null
DetailedStatus = null
DeviceID = LED_FPID
ElementName = Chassis Identify LED
EnabledDefault = 2
EnabledState = 5
ErrorCleared = null
ErrorDescription = null
HealthState = null
IdentifyingDescriptions = null
IndicatedConditions = 3
InstallDate = null
LastErrorCode = null
LocationIndicator = null
MaxQuiesceTime = null
Name = null
OperatingStatus = null
OperationalStatus = null
OtherColorDescription = null
OtherEnabledState = null
OtherIdentifyingInfo = null
OtherIndicatedConditionDescription = null
PowerManagementCapabilities = null
PowerManagementSupported = null
PowerOnHours = null
```

```
PrimaryStatus = null
RequestedState = 12
Status = null
StatusDescriptions = null
StatusInfo = null
SystemCreationClassName = CCIM_ComputerSystem
SystemName = srv:1
TimeOfLastStateChange = null
TotalPowerOnHours = null
TransitioningToState = 12
```

### Viewing and Clearing the System Event Log

This example reads the system event log (SEL) entries, reads the log details, clears the log, and reads the log details again:

```
C:\> winrm Enumerate cimv2/CCIM_SELLogEntry -r:https://192.0.20.137:443 -a:Basic -u:admin -p:password -encoding:utf-8 -f:text -skipCAcheck -skipCNcheck
```

```
CCIM_SELLogEntry
    Caption = null
    CreationTimeStamp = 20100607145556.000000+000
    Description = null
    ElementName = System Event Log Entry
    InstanceID = CCIM:SEL:Entry:1
    Locale = null
   LogInstanceID = CCIM:SEL:1
   LogName = System Event Log
   Message = null
   MessageArguments = null
   MessageID = null
    OwningEntity = null
    RecordData = *1*LED_FPID: Platform sensor, OFF event was asserted
    RecordFormat = *string Severity*string Description
    RecordID = 1
CCIM_SELLogEntry
    Caption = null
    CreationTimeStamp = 20100607145600.000000+000
    Description = null
   ElementName = System Event Log Entry
    InstanceID = CCIM:SEL:Entry:2
   Locale = null
   LogInstanceID = CCIM:SEL:1
    LogName = System Event Log
   Message = null
   MessageArguments = null
   MessageID = null
    OwningEntity = null
    RecordData = *1*LED_FPID: Platform sensor, FAST BLINK event was asserted
    RecordFormat = *string Severity*string Description
    RecordID = 2
C: \> winrm get
"http://schemas.cisco.com/wbem/wscim/1/cim-schema/2/CCIM_SELRecordLog?InstanceID=CCIM:SEL:
1" -r:https://192.0.20.137:443 -a:Basic -u:admin -p:password -encoding:utf-8 -f:text
-skipCAcheck -skipCNcheck
```

```
CCIM_SELRecordLog
AvailableRequestedStates = null
Caption = null
```

3-11

```
CommunicationStatus = null
CurrentNumberOfRecords = 2
Description = null
DetailedStatus = null
ElementName = System Event Log
EnabledDefault = 2
EnabledState = 2
HealthState = 5
InstallDate = null
InstanceID = CCIM:SEL:1
LogState = 2
MaxNumberOfRecords = 3008
Name = null
OperatingStatus = null
OperationalStatus = 2
OtherEnabledState = null
OverwritePolicy = 7
PrimaryStatus = null
RequestedState = 12
Status = null
StatusDescriptions = null
TimeOfLastStateChange = null
TransitioningToState = 12
```

```
C:\> winrm invoke ClearLog
"http://schemas.cisco.com/wbem/wscim/1/cim-schema/2/CCIM_SELRecordLog?InstanceID=CCIM:SEL:
```

```
1" -r:https://192.0.20.137:443 -a:Basic -u:admin -p:password -encoding:utf-8 -f:text
-skipCAcheck -skipCNcheck
```

```
ClearLog_OUTPUT
ReturnValue = 0
```

#### C:\> winrm get

```
"http://schemas.cisco.com/wbem/wscim/1/cim-schema/2/CCIM_SELRecordLog?InstanceID=CCIM:SEL:
1" -r:https://192.0.20.137:443 -a:Basic -u:admin -p:password -encoding:utf-8 -f:text
-skipCAcheck -skipCNcheck
```

```
CCIM_SELRecordLog
```

```
AvailableRequestedStates = null
Caption = null
CommunicationStatus = null
CurrentNumberOfRecords = 0
Description = null
DetailedStatus = null
ElementName = System Event Log
EnabledDefault = 2
EnabledState = 2
HealthState = 5
InstallDate = null
InstanceID = CCIM:SEL:1
LogState = 2
MaxNumberOfRecords = 3008
Name = null
OperatingStatus = null
OperationalStatus = 2
OtherEnabledState = null
OverwritePolicy = 7
PrimaryStatus = null
RequestedState = 12
Status = null
StatusDescriptions = null
TimeOfLastStateChange = null
TransitioningToState = 12
```

N/A

#### Task Examples

## **Performing a Power Control Operation**

This example queries the system power management capabilities with a WinRM **enumerate** command, displays an XML file containing the desired power control changes, and invokes the changes by applying the XML file with a WinRM **invoke** command:

```
C:\> winrm enumerate cimv2/CCIM_CSPowerManagementCapabilities -r:https://192.0.20.137:443 -a:Basic -u:admin -p:password -encoding:utf-8 -f:text -skipCAcheck -skipCNcheck
```

```
CCIM_CSPowerManagementCapabilities
Caption = null
Description = null
ElementName = Power Management Capabilities
InstanceID = CCIM:pwrmgtcap1
OtherPowerCapabilitiesDescriptions = null
OtherPowerChangeCapabilities = null
PowerCapabilities = null
PowerChangeCapabilities = 3, 4, 7, 8
PowerStatesSupported = 2, 5, 8, 10, 11, 12
```

#### C: \> type pwrcntrl\_req.xml

```
<p:RequestPowerStateChange_INPUT
xmlns:p='http://schemas.cisco.com/wbem/wscim/1/cim-schema/2/CCIM_CSPowerManagementService'
xmlns:xsi="http://www.w3.org/2001/XMLSchema-instance"
xmlns:wsa="http://schemas.xmlsoap.org/ws/2004/08/addressing"
xmlns:wsman="http://schemas.dmtf.org/wbem/wsman/1/wsman.xsd">
<p:ManagedElement>
<wsa:Address>http://schemas.xmlsoap.org/ws/2004/08/addressing/role/anonymous</wsa:Address>
<wsa:ReferenceParameters>
<wsman:ResourceURI>http://schemas.cisco.com/wbem/wscim/1/cim-schema/2/CCIM_ComputerSystem<</pre>
/wsman:ResourceURI>
<wsman:SelectorSet>
<wsman:Selector Name="Name">srv:1</wsman:Selector>
<wsman:Selector Name="CreationClassName">CCIM_ComputerSystem</wsman:Selector>
</wsman:SelectorSet>
</wsa:ReferenceParameters>
</p:ManagedElement>
<p:PowerState>5</p:PowerState>
<p:Time>000000000000.00000:000</p:Time>
<p:TimeoutPeriod>000000000000.000000.000</p:TimeoutPeriod>
</p:RequestPowerStateChange_INPUT>
```

```
C:\> winrm invoke RequestPowerStateChange
"cimv2/CCIM_CSPowerManagementService?CreationClassName=CCIM_CSPowerManagementService+Name=
pwrmgtsvc:1+SystemName=CIMC:1+SystemCreationClassName=CCIM_SPComputerSystem"
-r:https://192.0.20.137:443 -a:Basic -u:admin -p:password -encoding:utf-8 -f:pretty
-skipCAcheck -skipCNcheck -file:pwrcntrl_req.xml
```

```
<nl:RequestPowerStateChange_OUTPUT
xmlns:n1="http://schemas.dmtf.org/wbem/wscim/1/cim-schema/2/CCIM_CSPowerManagementService"
xmlns:xsi="http://www.w3.org/2001/XMLSchema-instance">
<n1:Job xsi:nil="true"></n1:Job>
<n1:ReturnValue>2</n1:ReturnValue>
</n1:ReturnValue>2</n1:ReturnValue>
```

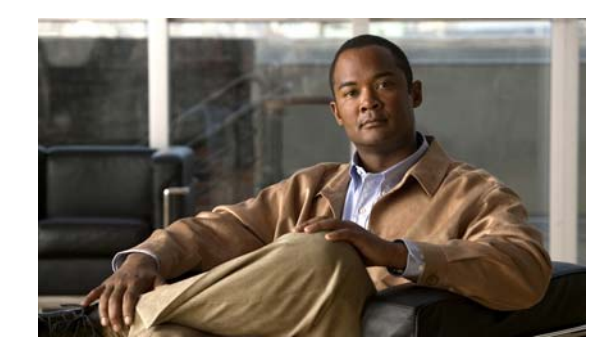

# снартев 4

# **Supported Profiles**

This chapter describes the SMASH profiles supported by the Cisco UCS Servers. Profile specifications are available from the DMTF at this URL:

http://www.dmtf.org/standards/profiles

This chapter contains the following topics:

- Base Server Profile, page 4-1
- CLP Admin Domain Profile, page 4-2
- CLP Service Profile, page 4-2
- CPU Profile, page 4-3
- Fan Profile, page 4-4
- Indicator LED Profile, page 4-4
- Physical Asset Profile, page 4-5
- Power State Management Profile, page 4-6
- Power Supply Profile, page 4-6
- Profile Registration Profile, page 4-7
- Record Log Profile, page 4-7
- Sensors Profile, page 4-8
- Service Processor Profile, page 4-8
- System Memory Profile, page 4-9

## **Base Server Profile**

The specification for this profile can be found at this URL:

http://www.dmtf.org/standards/published\_documents/DSP1004\_1.0.1.pdf

| Cisco Class                              | CIM Class                             |
|------------------------------------------|---------------------------------------|
| CCIM_ComputerSystem                      | CIM_ComputerSystem                    |
| CCIM_SystemDevice                        | CIM_SystemDevice                      |
| CCIM_CSEnabledLogicalElementCapabilities | CIM_EnabledLogicalElementCapabilities |

| Cisco Class                           | CIM Class                   |
|---------------------------------------|-----------------------------|
| CCIM_ComputerSystemPackage            | CIM_ComputerSystemPackage   |
| CCIM_CSElementCapabilities            | CIM_ElementCapabilities     |
| CCIM_Chassis                          | CIM_Chassis                 |
| CCIM_CSOwningCollectionElement        | CIM_OwningCollectionElement |
| CCIM_CSCapabilitiesConcreteCollection | CIM_ConcreteCollection      |
| CCIM_CSCapabilitiesMemberOfCollection | CIM_MemberOfCollection      |

#### **Modifiable Properties**

The following properties of this profile can be modified:

| Property           | Class               | Required User Role |
|--------------------|---------------------|--------------------|
| RequestStateChange | CCIM_ComputerSystem | user or admin      |

## **CLP Admin Domain Profile**

The specification for this profile can be found at this URL:

http://www.dmtf.org/standards/published\_documents/DSP1007\_1.0.0.pdf

This profile supports the following classes:

| Cisco Class                             | CIM Class                   |
|-----------------------------------------|-----------------------------|
| CCIM_AdminDomain                        | CIM_AdminDomain             |
| CCIM_HardwareConcreteCollection         | CIM_ConcreteCollection      |
| CCIM_SMCLPADHardwareMemberOfCollection  | CIM_MemberOfCollection      |
| CCIM_SMCLPADOwningCollectionElement     | CIM_OwningCollectionElement |
| CCIM_SMCLPADSystemComponent             | CIM_SystemComponent         |
| CCIM_ADMProfilesOwningCollectionElement | CIM_OwningCollectionElement |
| CCIM_ADMProfilesMemberOfCollection      | CIM_MemberOfCollection      |
| CCIM_ADMProfilesConcreteCollection      | CIM_ConcreteCollection      |

## **CLP Service Profile**

The specification for this profile can be found at this URL:

http://www.dmtf.org/standards/published\_documents/DSP1005\_1.0.1.pdf

| Cisco Class              | CIM Class               |
|--------------------------|-------------------------|
| CCIM_CLPProtocolEndpoint | CIM_CLPProtocolEndpoint |
| CCIM_CLPConcreteJob      | CIM_ConcreteJob         |
| CCIM_CLPProtocolService  | CIM_ProtocolService     |

| Cisco Class                       | CIM Class                 |
|-----------------------------------|---------------------------|
| CCIM_TCPEndPoint                  | CIM_TCPProtocolEndpoint   |
| CCIM_CLPSettingData               | CIM_CLPSettingData        |
| CCIM_CLPJobQueue                  | CIM_JobQueue              |
| CCIM_CLPCapabilities              | CIM_CLPCapabilities       |
| CCIM_CLPJobDestinationJobs        | CIM_JobDestinationJobs    |
| CCIM_CLPEndpointOwningJobElement  | CIM_OwningJobElement      |
| CCIM_CLPServiceOwningJobElement   | CIM_OwningJobElement      |
| CCIM_CLPProvidesEndpoint          | CIM_ProvidesEndpoint      |
| CCIM_HostedCLPAccessPoint         | CIM_HostedAccessPoint     |
| CCIM_SPHostedJobDestination       | CIM_HostedJobDestination  |
| CCIM_CLPElementSettingData        | CIM_ElementSettingData    |
| CCIM_CLPServiceAffectsJobQueue    | CIM_ServiceAffectsElement |
| CCIM_CLPElementCapabilities       | CIM_ElementCapabilities   |
| CCIM_CLPServiceAffectsAdminDomain | CIM_ServiceAffectsElement |
| CCIM_HostedTCPAccessPoint         | CIM_HostedAccessPoint     |
| CCIM_CLPAccessByTCP               | CCIM_CLPAccessByTCP       |

#### **Modifiable Properties**

The following properties of this profile can be modified:

| Property           | Class               | Required User Role |
|--------------------|---------------------|--------------------|
| RequestStateChange | CCIM_CLPConcreteJob | user or admin      |
| GetError           | CCIM_CLPConcreteJob | user or admin      |

## **CPU Profile**

The specification for this profile can be found at this URL:

http://www.dmtf.org/standards/published\_documents/DSP1022\_1.0.1.pdf

| Cisco Class                       | CIM Class                 |
|-----------------------------------|---------------------------|
| CCIM_Processor                    | CIM_Processor             |
| CCIM_ProcessorCapabilities        | CIM_ProcessorCapabilities |
| CCIM_ProcessorCollection          | CIM_ConcreteCollection    |
| CCIM_ProcessorElementCapabilities | CIM_ElementCapabilities   |
| CCIM_ProcessorMemberOfCollection  | CIM_MemberOfCollection    |

# **Fan Profile**

The specification for this profile can be found at this URL:

http://www.dmtf.org/standards/published\_documents/DSP1013\_1.0.1.pdf

This profile supports the following classes:

| Cisco Class                        | CIM Class                   |
|------------------------------------|-----------------------------|
| CCIM_Fan                           | CIM_Fan                     |
| CCIM_FanRedundancySet              | CIM_RedundancySet           |
| CCIM_FanMemberOfCollection         | CIM_MemberOfCollection      |
| CCIM_AssociatedCooling             | CIM_AssociatedCooling       |
| CCIM_FanOwningCollectionElement    | CIM_OwningCollectionElement |
| CCIM_CSHostedFanRedundancy         | CIM_HostedCollection        |
| CCIM_FanSetCollection              | CIM_ConcreteCollection      |
| CCIM_FanSetMemberOfCollection      | CIM_MemberOfCollection      |
| CCIM_OwningFanSetCollectionElement | CIM_OwningCollectionElement |

## **Indicator LED Profile**

The specification for this profile can be found at this URL:

http://www.dmtf.org/standards/published\_documents/DSP1074\_1.0.0.pdf

This profile supports the following classes:

| Cisco Class                        | CIM Class                    |
|------------------------------------|------------------------------|
| CCIM_IndicatorLED                  | CIM_IndicatorLED             |
| CCIM_IndicatorLEDCapabilities      | CIM_IndicatorLEDCapabilities |
| CCIM_AssociatedIndicatorLED        | CIM_AssociatedIndicatorLED   |
| CCIM_LEDElementCapabilities        | CIM_ElementCapabilities      |
| CCIM_FaultDiagnosisLED             | CIM_IndicatorLED             |
| CCIM_FaultDiagnosisLEDCapabilities | CIM_IndicatorLEDCapabilities |
| CCIM_LEDCollection                 | CIM_ConcreteCollection       |
| CCIM_LEDMemberOfCollection         | CIM_MemberOfCollection       |

#### **Modifiable Properties**

The following properties of this profile can be modified:

| Property        | Class             | Required User Role |
|-----------------|-------------------|--------------------|
| ActivationState | CCIM_IndicatorLED | user or admin      |

# **Physical Asset Profile**

The specification for this profile can be found at this URL:

http://www.dmtf.org/standards/published\_documents/DSP1011\_1.0.2.pdf

| Cisco Class                           | CIM Class                     |
|---------------------------------------|-------------------------------|
| CCIM_PhysicalAssetCapabilities        | CIM_PhysicalAssetCapabilities |
| CCIM_CPUChip                          | CIM_Chip                      |
| CCIM_CPUSlot                          | CIM_Slot                      |
| CCIM_BaseBoard                        | CIM_Card                      |
| CCIM_MemoryRiser                      | CIM_Card                      |
| CCIM_MemoryRiserSlot                  | CIM_Slot                      |
| CCIM_MemorySlot                       | CIM_Slot                      |
| CCIM_ChassisFanPhysicalComponent      | CIM_PhysicalComponent         |
| CCIM_ChassisFanSlot                   | CIM_Slot                      |
| CCIM_PowerSupplyPhysicalComponent     | CIM_PhysicalComponent         |
| CCIM_PowerSupplySlot                  | CIM_Slot                      |
| CCIM_StoragePhysicalComponent         | CIM_PhysicalComponent         |
| CCIM_StorageSlot                      | CIM_Slot                      |
| CCIM_PhysicalAssetElementCapabilities |                               |
| CCIM_ChassisContainer                 | CIM_Container                 |
| CCIM_BaseBoardContainer               | CIM_Container                 |
| CCIM_MemoryRiserContainer             | CIM_Container                 |
| CCIM_ChassisFanInSlot                 | CIM_PackageInConnector        |
| CCIM_PowerSupplyInSlot                | CIM_PackageInConnector        |
| CCIM_StorageInSlot                    | CIM_PackageInConnector        |
| CCIM_CPUInSlot                        | CIM_PackageInConnector        |
| CCIM_MemoryRiserInSlot                | CIM_PackageInConnector        |
| CCIM_MemoryInSlot                     | CIM_PackageInConnector        |
| CCIM_ChassisFanRealizes               | CIM_Realizes                  |
| CCIM_CPURealizes                      | CIM_RealizesProcessor         |
| CCIM_PowerSupplyRealizes              | CIM_Realizes                  |

## **Power State Management Profile**

The specification for this profile can be found at this URL:

http://www.dmtf.org/standards/published\_documents/DSP1027\_1.0.1.pdf

This profile supports the following classes:

| Cisco Class                             | CIM Class                            |
|-----------------------------------------|--------------------------------------|
| CCIM_CSPowerManagementService           | CIM_PowerManagementService           |
| CCIM_CSAssociatedPowerManagementService | CIM_AssociatedPowerManagementService |
| CCIM_PMSElementCapabilities             | CIM_ElementCapabilities              |
| CCIM_CSPowerManagementCapabilities      | CIM_PowerManagementCapabilities      |

#### **Modifiable Properties**

The following properties of this profile can be modified:

| Property           | Class                             | Required User Role |
|--------------------|-----------------------------------|--------------------|
| RequestPowerChange | CCIM_CSPowerManagementSe<br>rvice | user or admin      |

## **Power Supply Profile**

The specification for this profile can be found at this URL:

http://www.dmtf.org/standards/published\_documents/DSP1015\_1.1.0.pdf

| Cisco Class                    | CIM Class                   |
|--------------------------------|-----------------------------|
| CCIM_PowerRedundancySet        | CIM_RedundancySet           |
| CCIM_PowerSupply               | CIM_PowerSupply             |
| CCIM_PSMemberOfCollection      | CIM_MemberOfCollection      |
| CCIM_PSOwningCollectionElement | CIM_OwningCollectionElement |
| CCIM_CSHostedPowerRedundancy   | CIM_HostedCollection        |
| CCIM_PSAssociatedSensor        | CIM_AssociatedSensor        |

## **Profile Registration Profile**

The specification for this profile can be found at this URL:

http://www.dmtf.org/standards/published\_documents/DSP1033\_1.0.0.pdf

This profile supports the following classes:

| Cisco Class                   | CIM Class                    |
|-------------------------------|------------------------------|
| CCIM_ElementConformsToProfile | CIM_ElementConformsToProfile |
| CCIM_RegisteredProfile        | CIM_RegisteredProfile        |
| CCIM_ElementConformsToProfile | CIM_ElementConformsToProfile |
| CCIM_CSReferencedProfile      | CIM_RegisteredProfile        |
| CCIM_SPReferencedProfile      | CIM_RegisteredProfile        |

## **Record Log Profile**

The specification for this profile can be found at this URL:

http://www.dmtf.org/standards/published\_documents/DSP1010\_2.0.0.pdf

This profile supports the following classes:

| Cisco Class              | CIM Class            |
|--------------------------|----------------------|
| CCIM_SELRecordLog        | CIM_RecordLog        |
| CCIM_SELLogEntry         | CIM_LogEntry         |
| CCIM_SELLogManagesRecord | CIM_LogManagesRecord |
| CCIM_CSUseOfLog          | CIM_UseOfLog         |
| CCIM_SysRecordLog        | CIM_RecordLog        |
| CCIM_SysLogEntry         | CIM_LogEntry         |
| CCIM_SysLogManagesRecord | CIM_LogManagesRecord |
| CCIM_SPUseOfLog          | CIM_UseOfLog         |

#### **Modifiable Properties**

The following properties of this profile can be modified:

| Property | Class             | Required User Role |
|----------|-------------------|--------------------|
| ClearLog | CCIM_SELRecordLog | user or admin      |

## **Sensors Profile**

The specification for this profile can be found at this URL:

http://www.dmtf.org/standards/published\_documents/DSP1009\_1.0.2.pdf

This profile supports the following classes:

| Cisco Class                      | CIM Class              |
|----------------------------------|------------------------|
| CCIM_Sensor                      | CIM_Sensor             |
| CCIM_NumericSensor               | CIM_NumericSensor      |
| CCIM_AssociatedSensor            | CIM_AssociatedSensor   |
| CCIM_CSSensorsConcreteCollection | CIM_ConcreteCollection |
| CCIM_CSSensorsMemberOfCollection | CIM_MemberOfCollection |

#### **Modifyable Properties**

The following properties of this profile can be modified:

| Property                  | Class              | Required User Role |
|---------------------------|--------------------|--------------------|
| LowerThresholdNonCritical | CCIM_NumericSensor | admin              |
| LowerThresholdCritical    | CCIM_NumericSensor | admin              |
| LowerThresholdFatal       | CCIM_NumericSensor | admin              |
| UpperThresholdNonCritical | CCIM_NumericSensor | admin              |
| UpperThresholdCritical    | CCIM_NumericSensor | admin              |
| UpperThresholdFatal       | CCIM_NumericSensor | admin              |

## **Service Processor Profile**

The specification for this profile can be found at this URL:

http://www.dmtf.org/standards/published\_documents/DSP1018\_1.0.0.pdf

This profile supports the following classes:

| Cisco Class           | CIM Class           |
|-----------------------|---------------------|
| CCIM_SPComputerSystem | CIM_ComputerSystem  |
| CCIM_TimeService      | CIM_TimeService     |
| CCIM_SPHostedService  | CIM_HostedService   |
| CCIM_SystemComponent  | CIM_SystemComponent |

#### **Modifiable Properties**

The following properties of this profile can be modified:

| Property   | Class            | Required User Role        |
|------------|------------------|---------------------------|
| ManageTime | CCIM_TimeService | read-only, user, or admin |

# **System Memory Profile**

The specification for this profile can be found at this URL:

http://www.dmtf.org/standards/published\_documents/DSP1026\_1.0.0.pdf

| Cisco Class         | CIM Class          |
|---------------------|--------------------|
| CCIM_Memory         | CIM_Memory         |
| CCIM_PhysicalMemory | CIM_PhysicalMemory |
| CCIM_MemoryRealizes | CIM_Realizes       |

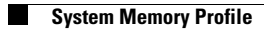

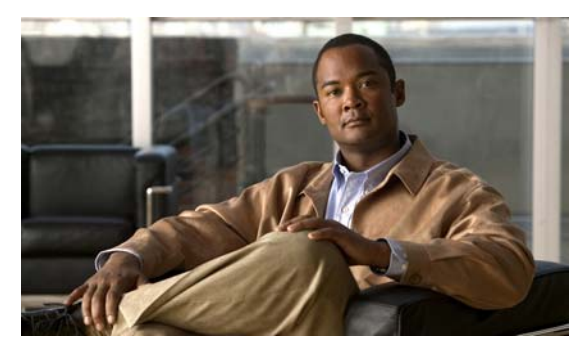

## A

Audience ii-v

#### С

cd command 2-3 CIM about 1-1 CLP about 1-2 accessing 2-1 cd command 2-3 examples 2-3 help command 2-2 set command 2-3 show command 2-2

### D

DMTF about 1-1

#### Η

help command 2-2

#### Ρ

profiles

base server 4-1 CLP admin domain 4-2 CLP service 4-2

#### ΙΝΟΕΧ

| CPU <b>4-3</b>             |
|----------------------------|
| fan <b>4-4</b>             |
| indicator LED 4-4          |
| physical asset 4-5         |
| power state management 4-6 |
| power supply 4-6           |
| profile registration 4-7   |
| record log 4-7             |
| sensors 4-8                |
| service processor 4-8      |
| system memory 4-9          |

#### R

related documentation ii-vii

#### S

set command 2-3 show command 2-2 SMASH about 1-2 supported profiles 4-1

#### W

WinRM configuring 3-2 examples 3-4 obtaining 3-1 viewing commands 3-2 WS-Management 1-2 about 1-2 client **3-1** examples **3-4**